## **Alexander Street Video Access Errors**

1. If you receive an **error message** such as the following that only offers to let you view a sample of the entire video:

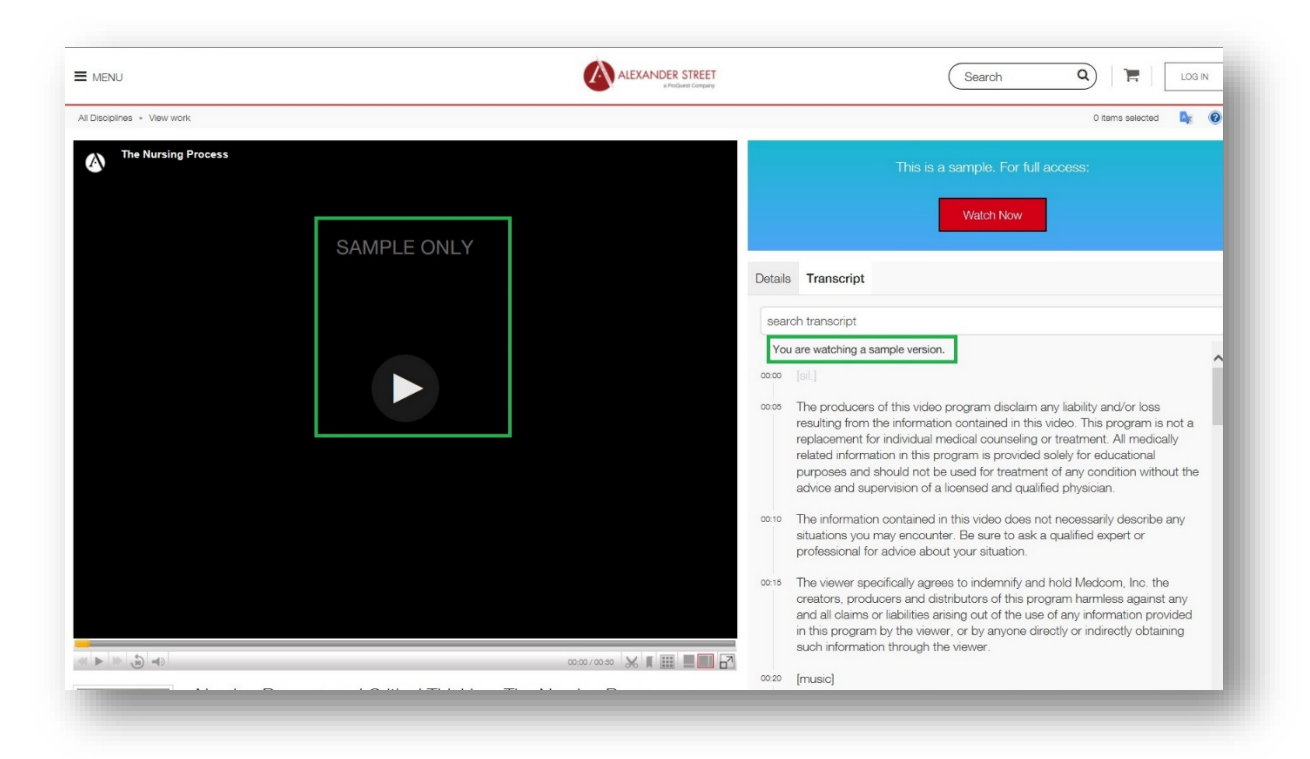

- 2. First, locate the Esc key in the upper left corner of your computer keyboard and click the key three times fast
- 3. This pop-up diagnostic box will appear:

|                                | Search |                                                                             | Q                                          | in  | Nursing Education in                      | Video |
|--------------------------------|--------|-----------------------------------------------------------------------------|--------------------------------------------|-----|-------------------------------------------|-------|
| sing Education in Video 🔹 View | w work | Customer support diagnostics                                                |                                            |     |                                           | ^     |
| The Nursing Process            |        | Status                                                                      | not logged in                              |     |                                           | 11    |
|                                |        | WAYF                                                                        |                                            |     |                                           |       |
|                                |        | affiliation_verified_customer_id                                            | 2749                                       |     |                                           |       |
|                                |        | Request                                                                     |                                            |     | On a remote user computer, this           |       |
|                                |        | Customer IP                                                                 | 198.86.16.100                              | ]<⊐ | Customer IP should read:<br>23.92.232.215 | 1     |
|                                |        | Session                                                                     |                                            |     |                                           | 1     |
|                                |        | preview_customer_token                                                      | d53b03a3841e                               | 8   | Π                                         | 0     |
|                                |        | authorized_customer_last_error                                              |                                            |     | 57                                        |       |
|                                |        | Click the Refresh sess<br>then see if the video v<br>to view the entire vid | ion button, and<br>viewer allows you<br>eo |     | Refresh session Close                     | se s  |

- 4. First, note the **Customer IP address**; it should be 23.92.232.215, which is the IP any computer shows that has access the college's proxy server, which it should when you are using a computer outside of the Erwin Library
- 5. In any case, next, click the Refresh session button at the bottom of the pop-up diagnostic box

- 6. Once the **pop-up diagnostic box** is closed, and you're on the **video viewing window page** again, you should be able to view the entire film, with no prompt to buy the video
- 7. If, however, you received the following Alexander Street video error message which offers to sell you a video, but DOES NOT OFFER TO LET YOU VIEW A SAMPLE of that full video title, then it means that the video no longer exists on the Alexander Street database to view at all, but is probably available in a newer version (just search the title again in WCC Single Search or using the direct database link (Note that the title may have been changed a bit in the newer version):

|                                                                                                    | of the video because the video no long e                                                   | of the video because the video no long exists on the site to view at all                                                                                                    |  |  |  |
|----------------------------------------------------------------------------------------------------|--------------------------------------------------------------------------------------------|----------------------------------------------------------------------------------------------------|--|--|--|
| How can I see more or purchase this item?<br>Request a free trial<br>Vexander Street content is available in curated online library databases | s. Librarians and faculty members may request a free 30-day trial to any of our            | <b>.</b>                                                                                                    |  |  |  |
| ollections.<br>.earn more about this collection or request a free trial.                                                                      | EST A TRIAL                                                                                | ALEXANDER                                                                                                    |  |  |  |
| Purchase the item                                                                                                    |                                                                                            | STREET                                                                                                    |  |  |  |
| Any of our videos and some of our text content is also available for in<br>VVD format by searching our Alexander Street Store.                | dividual purchase. Discover thousands of individual video titles available in streaming or | OTTLET                                                                                                    |  |  |  |
| you are not associated with any institution, please contact orders@ale                                                                        | exanderstreet.com for further assistance.                                                  | About Alexander Street                                                                                                    |  |  |  |
| CONTINUE MY RESEARCH                                                                                                    |                                                                                            | We are an online publisher of streaming video, audio, and text library databases.                                                                                                    |  |  |  |
|                                                                                                    |                                                                                            | Our content and outling-edge learning platform promote research,<br>teaching, and learning across disciplines, including music, counseling,<br>health sciences, history, film, drama, anthropology, business, and more.<br>Learn more |  |  |  |
| ALEXANDER STREET                                                                                                    |                                                                                            | COPYRIGHT © 2019 BY ALEXANDER STREET, A PROGUEST COMPANY                                                                                                    |  |  |  |
| a ProQuest Company                                                                                                    |                                                                                            | TERMS AND CONDITIONS PRIVACY POLICY COOKIE POLICY ABOUT                                                                                                    |  |  |  |

The Erwin Library Reference staff will be happy to help you with any access problems you encounter when using the library databases, either in person in the library, or by phone at (919) 739-6891 or Ext. 6891 from on-campus. A librarian will also reply to a request made through the **Erwin Library homepage** using the **Ask a Librarian form** and its **drop-down menu options**.